## My Learning in New Kronos UI:

- 1. Log into WFR.
- If using Classic Interface, change URL at top from "admin" to "hcm" using the Toggle Switch as shown below:
  Toggle Switch:

To switch or toggle between the classic user interface and the new user interface, replace "admin" with "hcm" in the URL

https://secure3.saashr.com/ta/6044818.admin? rnd=MEJ&showAdmin=1&Ext=clock&sft=ICVIXTSKYW

showing in the top of the browser when you log into Kronos Workforce Ready.

To switch back to the Classic interface, replace "hcm" with "admin".

| 3. | Navigate to My Info > Help     | > My Learning | My Learning (Classic) | > |
|----|--------------------------------|---------------|-----------------------|---|
|    | Employee and this will appear: |               |                       |   |
|    | 🗲 Employee                     |               |                       |   |

| 1. NAVIGATION OVERVIEW |          |                                                                                                    |
|------------------------|----------|----------------------------------------------------------------------------------------------------|
|                        | -0       | Accessing the Mobile Application                                                                                                    |
|                        | -0       | Logging In and Out                                                                                                    |
|                        | -0       | Using the Quick Search Feature                                                                                                    |
|                        | -0       | Navigating Workforce Ready                                                                                                    |
|                        | Ð        | Common System Icons                                                                                                    |
|                        | Ð        | Modifying the Dashboard                                                                                                    |
|                        |          |                                                                                                    |
| 2. GEN                 | ERAL TAS | KS                                                                                                    |
| 2. GEN                 | ERAL TAS | KS<br>Changing My Password                                                                                                    |
| 2. gen                 | ERAL TAS | KS<br>Changing My Password<br>Changing Your Virtual Code Method Settings                                                                       |
| 2. GEN                 | ERAL TAS | KS<br>Changing My Password<br>Changing Your Virtual Code Method Settings<br>Clocking In and Out                                                |
| 2. gen                 | ERAL TAS | KS<br>Changing My Password<br>Changing Your Virtual Code Method Settings<br>Clocking In and Out<br>Viewing My Timesheet                        |
| 2. GEN                 | ERAL TAS | KS<br>Changing My Password<br>Changing Your Virtual Code Method Settings<br>Clocking In and Out<br>Viewing My Timesheet<br>Requesting Time Off |

4. Click on the topic you wish to review.